## How to configure alarm function of NVR

### Part 1: Configuration of Alarm in triggering E-mail

### Step 1: Click Menu> Configuration> Network

| · · · · · · · · · · · · · · · · · · · | Configuration                                   |
|---------------------------------------|-------------------------------------------------|
| 🕸 General                             | General PPPOE DDNS NTP Email SNMP More Settings |
| Network                               | NIC Type                                        |
| Alarm                                 |                                                 |
|                                       | IPv4 Address 172 .6 .13 .103                    |
| rs-232 ∉                              | IPv4 Subnet Mask 255 .255 .0                    |
| 👁 Live View                           | IPv4 Default Gateway 172 .6 .13 .1              |
| A Exceptions                          | MAC Address                                     |
| * Lleor                               | MTU(Bytes)                                      |
|                                       | Preferred DNS Server 10.1.7.88                  |
|                                       | Alternate DNS Server                            |
|                                       |                                                 |

Configure IP, Subnet mask, Gateway and preferred DNS server of NVR.

Step 2: Click Network>Email to set the parameters of E-mail server as

the followed snapshot shown.

|                              | Configuration                         |
|------------------------------|---------------------------------------|
| General PPPOE DDNS NTP       | - <u>Email</u> SNMP UPnP More Setting |
| Enable Server Authentication |                                       |
| User Name                    | lixinyf4@hikvision.com                |
| Password                     | *****                                 |
| SMTP Server                  | smtp.263xmail.com                     |
| SMTP Port                    | 25                                    |
| Enable SSL                   |                                       |
| Sender                       | lixinyf4                              |
| Sender's Address             | lixinyf4@hikvision.com                |
| Select Receivers             | Receiver 1                            |
| Receiver                     | lixinyf4                              |
| Receiver's Address           | lixinyf4@hikvision.com                |
| Enable Attached Picture      |                                       |
| Interval                     | 25                                    |

Step 3: Click Menu>Camera, and then type in the parameters of IP

| k              | Camera Management |                 |                 |              |                |  |  |
|----------------|-------------------|-----------------|-----------------|--------------|----------------|--|--|
| 🔄 Camera 🔷 🔸   | Analog IP C       | amera           |                 |              |                |  |  |
| 💕 OSD          | Synchroniz        | ze IP Camera    | <b>→</b> →      | No. Edit     | P Address A    |  |  |
| 🕄 Image        | IP Camera         | IP Camera 1     | ~               |              |                |  |  |
| ■ PT7          | IP Camera         | 172.6.13.45     |                 |              |                |  |  |
| N Markan       | Protocol          | HIKVISION       |                 |              |                |  |  |
| X Motion       | Manageme          | 8000            |                 |              |                |  |  |
| Privacy Mask   | Channel No.       | 1               |                 |              |                |  |  |
| 🐺 Tamper-proof | User Name         | admin           |                 |              |                |  |  |
|                | Admin Pas         | *****           | J               | < 111        | 1              |  |  |
|                | Added IP Car      | neras           | Add             |              | Quick Add      |  |  |
|                | Camer Edit        | Delet Live \ Ca | mera Name IP Ca | mera Ad Mana | ge Pc Protocol |  |  |
|                |                   |                 |                 |              |                |  |  |
|                |                   |                 |                 |              |                |  |  |

cameras to them.

Step 4: Click **Configuration> Alarm** to check the type of Alarm input. Please note: If the Alarm type is N.O (Normal open), a close alarm in will trigger this alarm. If the Alarm type is N.C (Normal close), an open alarm in will trigger it.

|               |                   | Configuration          |                   |            |
|---------------|-------------------|------------------------|-------------------|------------|
| 🕸 General     | Alarm Status Ala  | rrm Input Alarm Output |                   |            |
| 🛃 Network     | Alarm Input List  |                        |                   |            |
| \land Alarm 🔹 | No.               | Alarm Name             | IP Camera Address | Alarm Type |
|               | A<-1              | Alarm Input1           | Local             | N.0        |
| ,≇ RS-232     | A<-2              | Alarm Input2           | Local             | N.O -      |
| Live View     | A<-3              | Alarm Input3           | Local             | N.O        |
| A Exceptions  | A<-4              | Alarm Input4           | Local             | N.O        |
| A Exceptions  | A<-5              | Alarm Input5           | Local             | N.O        |
| 👪 User        | A<-6              | Alarm Input6           | Local             | N.O        |
|               | A<-7              | Alarm Input7           | Local             | N.O        |
|               | • • •             | •1140                  | 1 1               | <u>₩</u> ∧ |
|               | Alarm Output List |                        |                   |            |
|               | No.               | Alarm Name             | IP Camera Address | Dwell Time |
|               | A->1              |                        | Local             | 5s         |
|               | A->2              |                        | Local             | 5s         |
|               | A->3              |                        | Local             | 5s         |
|               | A->4              |                        | Local             | 5s         |
|               |                   |                        |                   |            |

|                               |               |             | Configuration |
|-------------------------------|---------------|-------------|---------------|
| 🌣 General                     | Alarm Status  | Alarm Input | Alarm Output  |
| 🛃 Network                     | Alarm Input N | 0.          | A<-1          |
| 🔺 Alarm 🔷 🔹                   | Alarm Name    |             | Alarm Input1  |
| ■ RS-232                      | Туре          |             | N.O           |
|                               | Setting       |             |               |
| <ul> <li>Live View</li> </ul> | Handling      |             | <b>\$</b>     |
| Exceptions                    |               |             |               |
| 🔹 User                        |               |             |               |
|                               |               |             |               |
|                               |               |             |               |

# Step 5: Click Alarm> Alarm Input> Handling.

Step 6: Select the trigger channel such as channel 1.

|              |                               | Configuration            |             |        |
|--------------|-------------------------------|--------------------------|-------------|--------|
| 🕸 General    | Alarm Status Alarm Input      | Alarm Output             |             |        |
| 🛃 Network    | Alarm Input No.               | A<-1                     |             |        |
| \land Alarm  |                               | Handling                 |             |        |
| ≢ RS-23₺     | Trigger Channel Arming Sche   | edule Handling           | PTZ Linking |        |
| Live View    | ■ <mark>IP camera</mark> ■ A1 | ■ A2 ■ A3                | ■A4 ■A5     | ■ A6   |
| ▲ Exceptions | ■ A /<br>■ A13                | ■ A8 ■ A9<br>■ A14 ■ A15 | A10 A11     | ■ A12  |
| 👪 User       |                               |                          |             |        |
|              |                               |                          |             |        |
|              |                               |                          |             |        |
|              |                               |                          |             |        |
|              |                               |                          |             |        |
|              |                               |                          |             |        |
|              |                               |                          |             |        |
|              |                               |                          |             |        |
|              |                               | Apply                    | ОК          | Cancel |

|              |                 | Conf             | guration |             |        |
|--------------|-----------------|------------------|----------|-------------|--------|
| 🕸 General    | Alarm Status    | Alarm Input Alar | m Output |             |        |
| 🛃 Network    | Alarm Input N   | lo. A<-1         |          |             |        |
| \land Alarm  |                 | На               | ndling   |             |        |
| ≢ RS-232     | Trigger Channel | Arming Schedule  | Handling | PTZ Linking |        |
| Live View    | Week            | Mon              |          |             | ~      |
| A Exceptions | 1               | 00:00-24:00      |          |             | 9      |
|              | 2               | 00:00-00:00      |          |             | 9      |
| Ser User     | 3               | 00.00-00:00      |          |             | 9      |
|              | 4               | 00:00-00:00      |          |             | 9      |
|              | 5               | 00:00-00:00      |          |             | 9      |
|              | 6               | 00:00-00:00      |          |             | 9      |
|              | 7               | 0):00-00:00      |          |             | 9      |
|              | 8               | 00:00-00:00      |          |             | 9      |
|              |                 |                  |          |             |        |
|              |                 |                  |          |             |        |
|              |                 | <b>*</b>         |          |             |        |
|              |                 | Copy A           | pply     | ок          | Cancel |

Step 7: Click Arming schedule, select all day and then copy it to all week.

| ł |
|---|
|   |

|              | Configuration                                        |  |
|--------------|------------------------------------------------------|--|
| General      | Alarm Status <u>Alarm Input</u> Alarm Output         |  |
| 🛃 Network    | Alarm Input No. A<-1                                 |  |
| \land Alarm  | Handling                                             |  |
| 🕫 RS-232     | Trigger Channel Arming Schedule Handling PTZ Linking |  |
| Live View    | Full Screen Monitoring                               |  |
| A Exceptions | Audible Warning                                      |  |
| 👪 User       | Send Email                                           |  |
|              | Trigger Alarm Output                                 |  |
|              | Apply OK Cancel                                      |  |

### Send Email.

Step 9: Connect the Alarm In 1 port and G port to your alarm system.

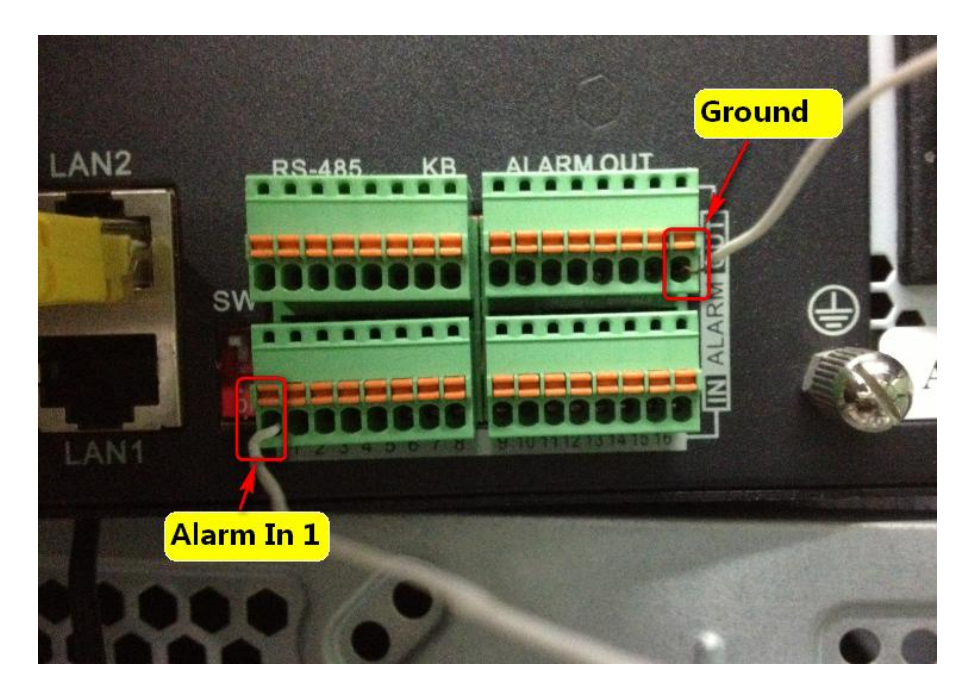

Step 10: When there is a N.C signal to Alarm 1, the NVR will send you an

e-mail as the followed snapshot shown.

The Alarm In 1(A<-1) is triggered.

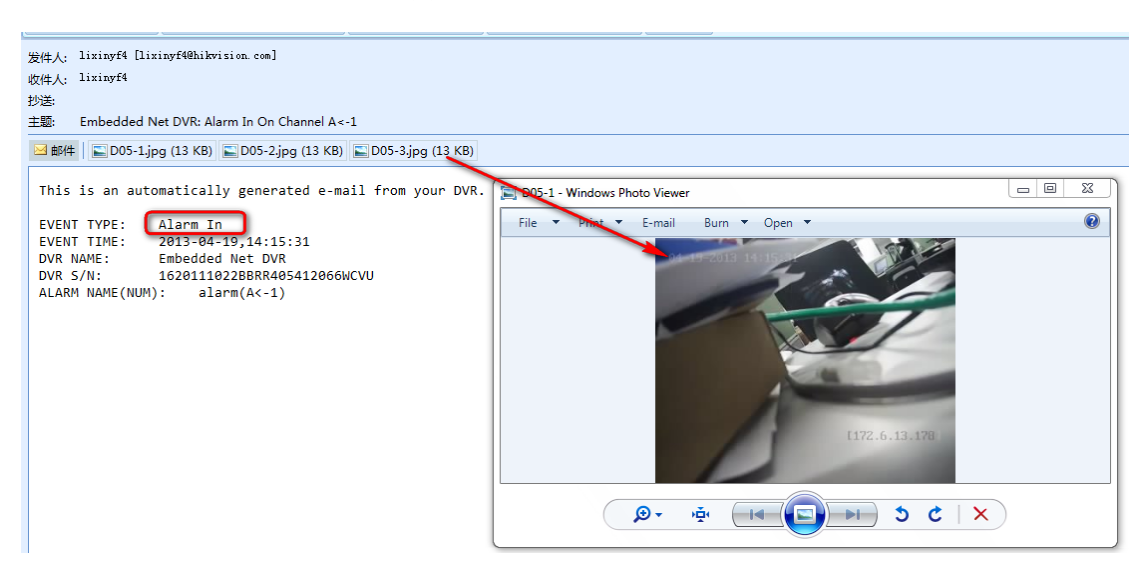

## Part 2: Configuration of alarm notify surveillance center function

#### in iVMS4200

**Preparations**: Please download iVMS-4200 software from the official website of Hikvision and install it on PC. Make sure the video can be viewed live.

Step 1: Switch to **Device Management** and click the **Add** button.

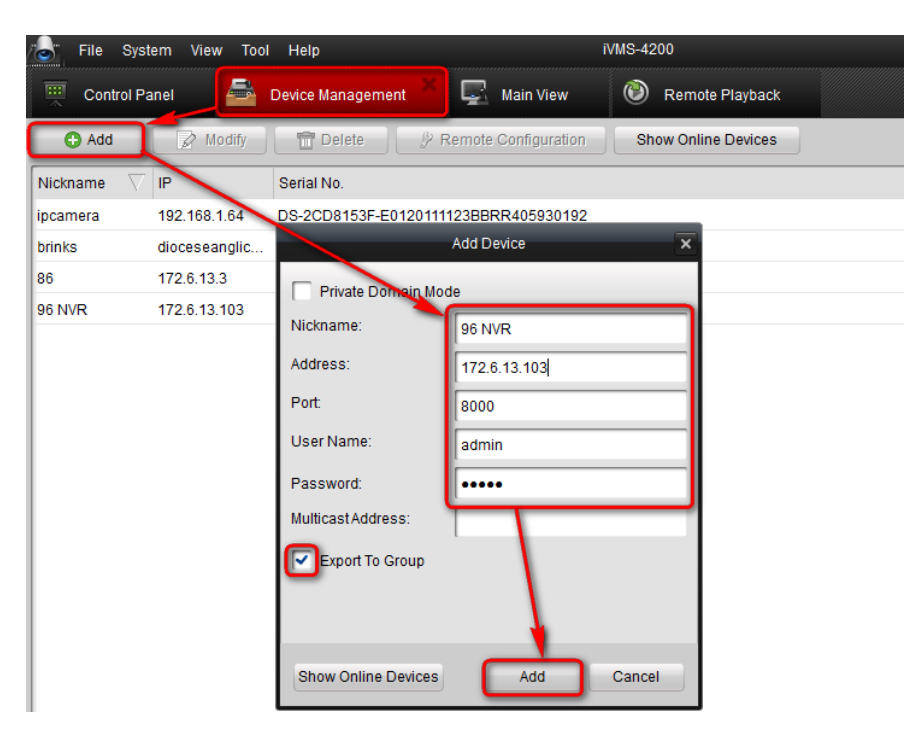

Step 2: Select NVR, click **Remote Configuration**> **Alarm**, and then configure alarm parameters.

|           | Ser alarm input and                                                                       | output parameters of the          | device                  |                          |  |
|-----------|-------------------------------------------------------------------------------------------|-----------------------------------|-------------------------|--------------------------|--|
| 📙 General | g. alarm input nar                                                                        | ne and linkage mode, ar           | ming schedule of alarm  | i input & output, etc.). |  |
| 일 Network | Alarm Input Sottings                                                                      | Others Marra                      |                         |                          |  |
| Alarm     | Alarm Input                                                                               | A<-1                              |                         | ~                        |  |
| User      | IP Address:                                                                               | Local                             |                         |                          |  |
| 🛨 HDD     | Alarm Name:                                                                               | Alarm                             |                         | -                        |  |
| Exception | Alarm Status:                                                                             | Normal Open                       |                         | 1.                       |  |
| J File    | Handling:                                                                                 |                                   | _                       | _                        |  |
| Log       | Arming Schedule:                                                                          | All-day Template                  | 6                       |                          |  |
| Others    |                                                                                           | Arming schedule allo              | ws 8 time frames in eac | h day.                   |  |
| Outera    | Linkage                                                                                   | Set                               | Handle alarm: trigger   | recording, PTZ linkage.  |  |
|           |                                                                                           |                                   |                         |                          |  |
|           | Afarm Output Settings                                                                     |                                   |                         |                          |  |
|           | Alarm Output Settings<br>Alarm Output                                                     | A->1                              |                         |                          |  |
|           | Alarm Output Settings<br>Alarm Output<br>IP Address:                                      | A->1<br>Local                     |                         | · ·                      |  |
|           | Alarm Output Settings<br>Alarm Output<br>IP Address:<br>Output Delay:                     | A->1<br>Local<br>5s               |                         | v<br>v                   |  |
|           | Alarm Output Settings<br>Alarm Output<br>IP Address:<br>Output Delay:<br>Arming Schedule: | A>1<br>Local<br>5s<br>Template 01 | 6                       | ▼<br> ▼                  |  |

Step 3: Enable **Handling** and then configure schedule of alarm. (Please note that if you have set them in local menu of NVR, this step will be no necessary.)

|                  |     | Templates                                                 | × |
|------------------|-----|-----------------------------------------------------------|---|
| All-day Template | 8   |                                                           |   |
| Weekday Templ    | Mon | 0 2 4 6 8 10 12 14 16 18 20 22 24                         |   |
| Template 01      | Tue | <u>0 2 4 6 8 10 12 14 16 18 20 22 24</u>                  |   |
| Template 03      | Wed | 0 2 4 6 8 10 12 14 16 18 20 22 24                         |   |
| Template 04      | Thu | 0 . 2 . 4 . 6 . 8 . 10 . 12 . 14 . 16 . 18 . 20 . 22 . 24 |   |
| Template 05      | Fri | 0 2 4 6 8 10 12 14 16 18 20 22 24                         |   |
| Template 07      | Sat | 0 2 4 6 8 10 12 14 16 18 20 22 24                         |   |
| Template 08      | Cur |                                                           |   |
| Template 09      | Sun |                                                           |   |
| Customized       |     |                                                           |   |
|                  |     | Confirm Cancel                                            |   |

Step 4: Click Linkage Set and then enable Notify Surveillance Center, Email linkage, and Triggered Camera. (Please note that if you have set them in local menu of NVR, this step will be no necessary.)

|                 |                       | Device Parameters                  |                    |              | ×                      |        |
|-----------------|-----------------------|------------------------------------|--------------------|--------------|------------------------|--------|
| Information     | Set alarm input and o | output parameters of the device    |                    | Alarm Ing    | put Linkage Settings   | ×      |
| General         | (e.g. alarm input nam | ie and linkage mode, arming schedi | PTZ Actions        |              |                        |        |
| 💿 Camera        | Alarm Input Settings  |                                    | Channel No.:       | IP Car       | nera 01 🗸              |        |
| 일 Network       | Alarm Input:          | A<-1                               | Patrol             | 1            | -<br>-                 |        |
| 📕 Alarm 🔸       | IP Address:           | Local                              | Pattern            | 1            | -<br>                  |        |
| 👤 User          | Alarm Name:           | alarm                              | Linkage            |              |                        |        |
| HDD             | Alarm Status:         | Normal Open                        | Audible Warning    | (            | Email Linkage          |        |
| 🛕 Exception     | Arming Schedule:      | All-day Template 🛛 🕌 🛫             | Notify Surveilland | ce Center    | Full Screen Monitoring |        |
| File            |                       | Arming schedule allows 8 time fr   | Upload Captured    | d Pictures T | o FTP                  |        |
| Log             | Linkage               | Set Handle a                       | Trigger Alarm Ou   | itput        | Triggered Camera       | _      |
| 🕋 Holiday       | Alarm Output Settings |                                    | A->1               | 1            | ✓ IP Camera 01         |        |
| ↓ Others        | Alarm Output:         | A->1                               | A->2               |              | IP Camera 02           | -      |
|                 | IP Address:           | Local                              | A->4               |              | IP Camera 03           | -      |
| Channel Zero    | Output Delay:         | 55                                 | D2->1              |              | IP Camera 05           | -      |
| 🔁 Resource User | Arming Schedule:      | All-day Template                   | D3->1              |              |                        | -      |
|                 |                       | Arming schedule allows 8 time fr   | D3->2              |              |                        |        |
|                 |                       |                                    |                    |              |                        |        |
| Pahoat Post     | oro Eactory Sottings  | most Configuration File            |                    |              | Yes                    | Cancel |
| Rebuti          | ore raciony settings  | mport configuration FileExport Co  | Iniguration The    |              | Jave                   |        |

Step 5: Switch to Main View, select NVR, and then click the red button

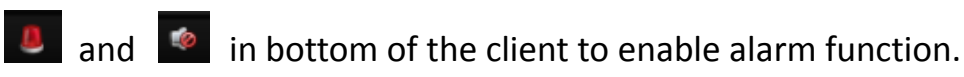

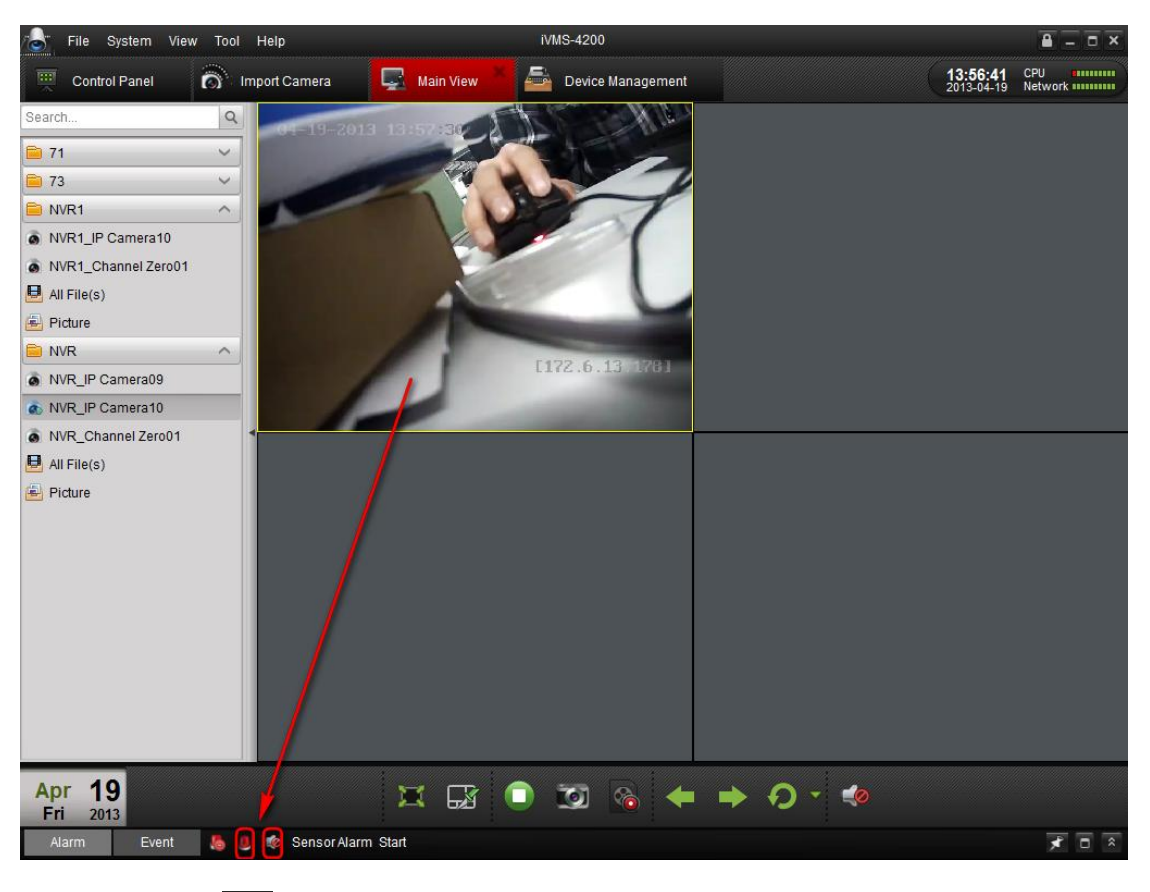

Step 6: Click in bottom of the client and make sure Alarm input is

enabled.

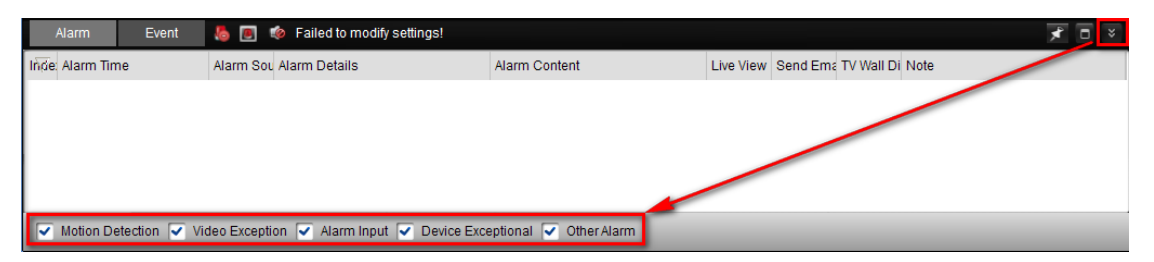

Step 7: The image will pop up and there will be a sound alarm when

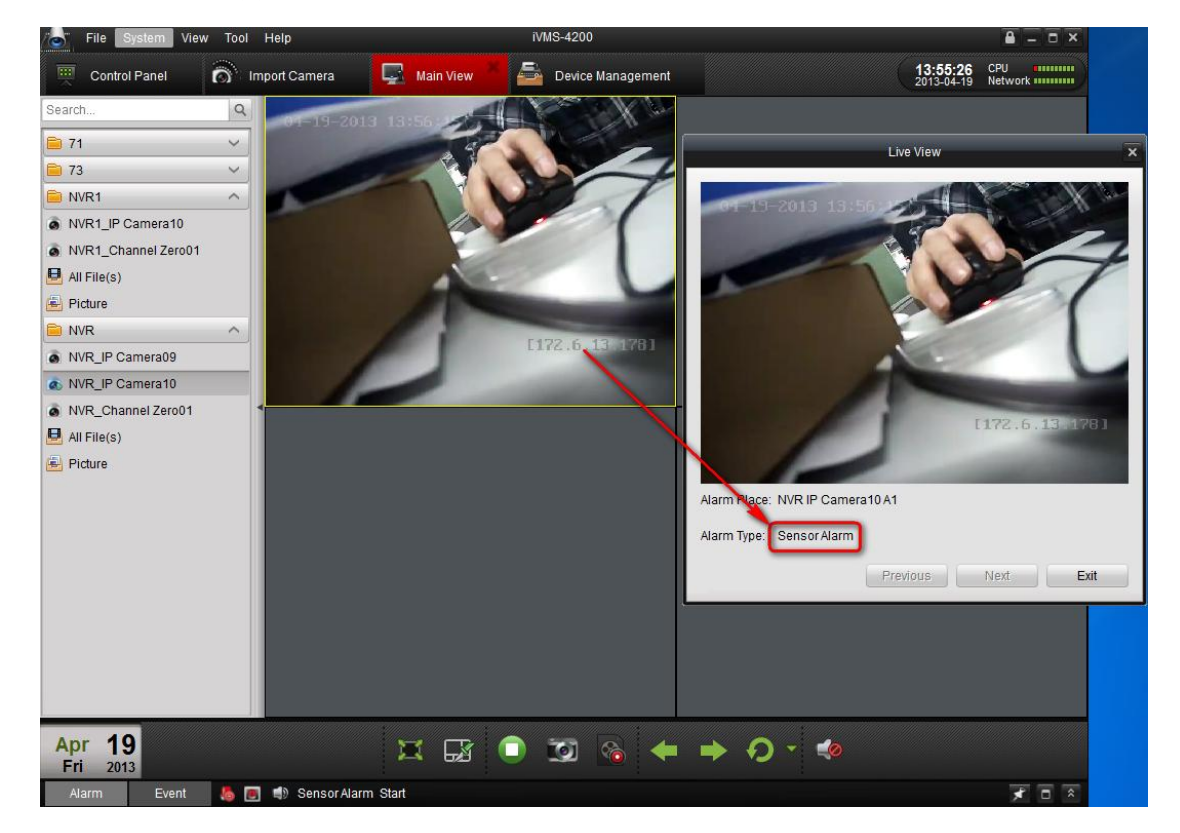

alarm in is triggered.

Step 8: Click E-map, add e-map and different site in lvms4200.

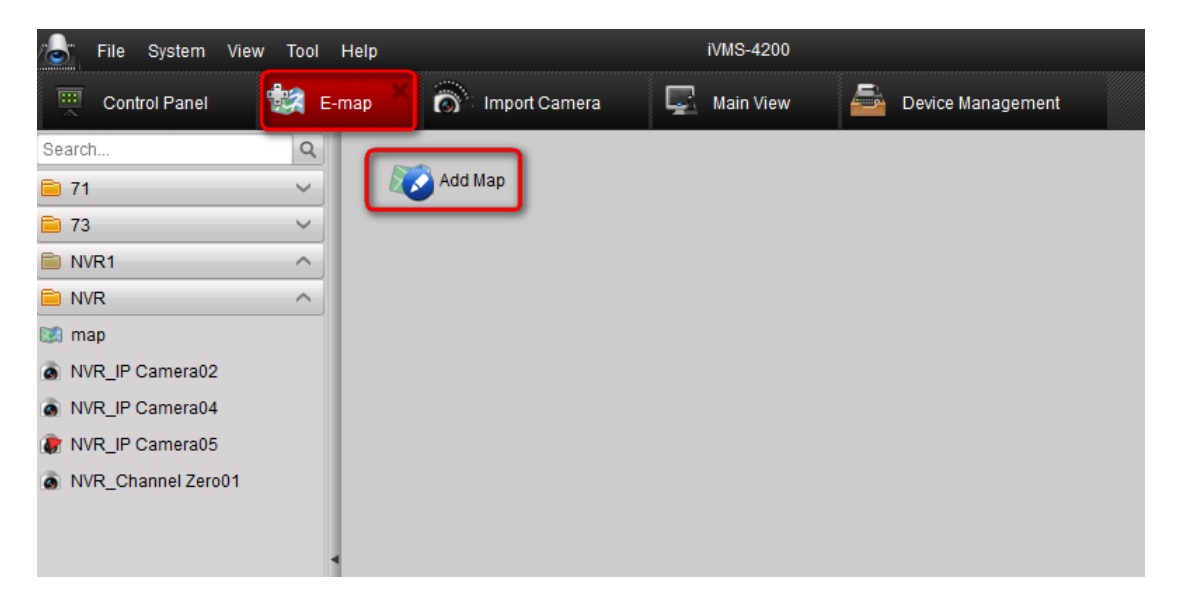

| File System View Tool                                | Help                         | iVMS-4200             |                       | Ĩ                              |       |
|------------------------------------------------------|------------------------------|-----------------------|-----------------------|--------------------------------|-------|
| 🛒 Control Panel 🙀 E-                                 | map 📕 🔊 Import Camera 🛛 📮    | Main View 🔤 Device Ma | anagement             | 14:42:20 CPU<br>2013-04-19 Net | work  |
| Search Q                                             |                              |                       |                       |                                |       |
| 📄 71 🗸 🗸                                             | A ward and the second second | - 1 > F-orall -       | and the fight for the | States and Co                  | х.    |
| 🧰 73 🗸 🗸                                             |                              | Jew H 12 Fr           | - Delle 100           | The factor of the sy           | 4     |
| NVR1 ^                                               |                              |                       | Add Hot Spot          | 0                              | <     |
| NVR ^                                                |                              | Linked Camera         | Hot Spot Name         | Hot Spot Color                 |       |
| is map                                               |                              | NVR_IP Camera02       | NVR_IP Camera02       | Green                          |       |
| NVR_IP Camera02     NVR_IP Camera02                  | and the second second        | NVR_IP Camera04       | NVR_IP Camera04       | Green                          |       |
| NVR IP Camera05                                      |                              | NVR_Channel Zero01    | NVR_Channel Zero01    | Green                          |       |
| NVR_Channel Zero01                                   |                              |                       | Ves                   | Cancel                         |       |
| Map Preview Edit Map 🔊 🧟 🕼 🖉 🖋 🏶 🆓 Search Hot Spot 🍳 |                              |                       |                       |                                |       |
| Alarm Event 🧶 📧                                      | Sensor Alarm Stop            |                       |                       |                                | * • * |

Step 9: When the alarm is triggered, the image will pop up as the

followed snapshot shown.

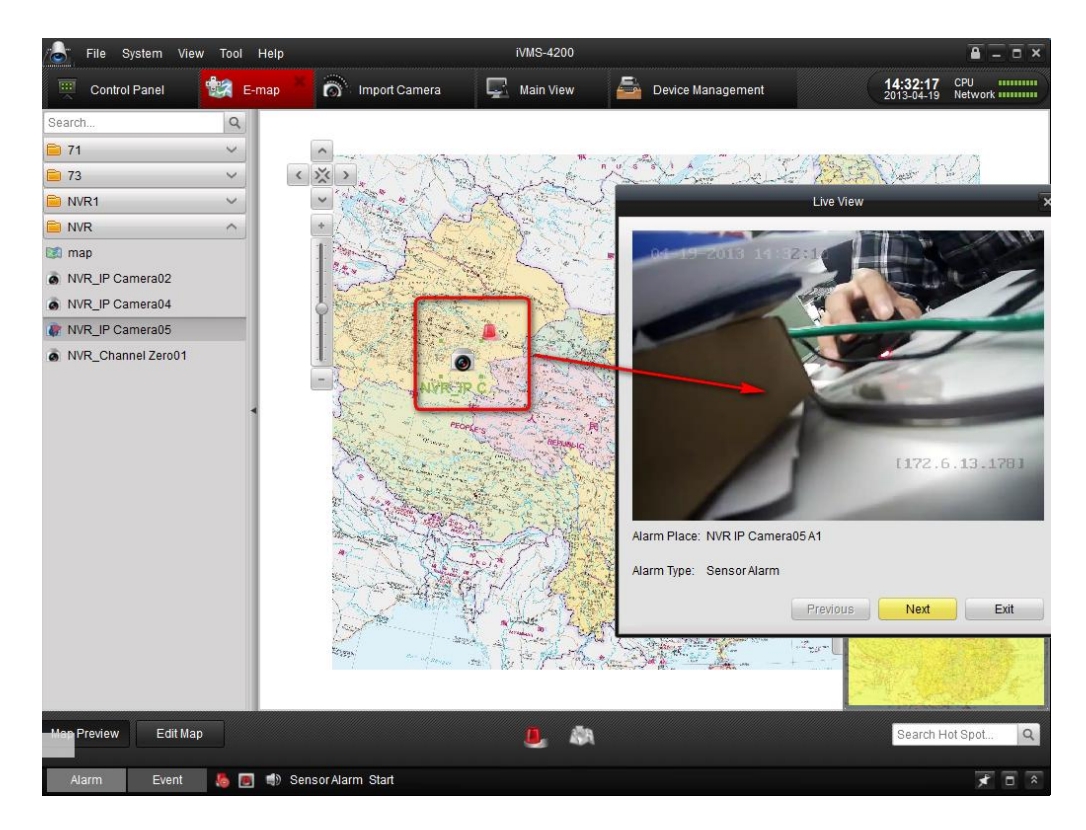

First Choice for Security Professionals Hikvision Technical Support